## UTILISATION DE L'ONGLET F.A.L via FOOTCLUBS

### pour SAISIR LES FEUILLES DE MATCH et LES RESULTATS

#### $\rightarrow$ FOOTCLUBS

ightarrow Epreuves Championnat et Coupes

#### ightarrow Foot Animation Loisir

- → A gauche dans le ruban bleu cliquez sur **détail**
- → EPREUVE sélectionnez la catégorie et la phase qui vous concerne
- → EQUIPE choisissez l'équipe concernée (1, 2, 3...)
- → Saisissez la DATE du plateau/challenge concerné

# ightarrow CALENDRIER PLATEAUX/CHALLENGES) cliquez sur l'icône 🏠

1) onglet Administratif

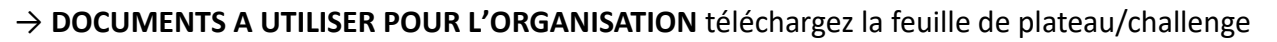

Au choix : complétez la feuille en ligne (recto-verso) et enregistrez OU imprimez la feuille (recto-verso), complétez, scannez (recto-verso) et enregistrez

#### → EQUIPES cochez Présent, Absent ou Absent Prévenu

 $\rightarrow$  **DOCUMENTS A TRANSMETTRE** cliquez sur  $\underline{\downarrow}$  pour envoyer la feuille de plateau/challenge préalablement enregistrée (le message « upload de fichier réussi » vous informe que l'envoi a bien fonctionné)

#### →COMMENTAIRE(S) facultatif

 $\rightarrow$  VALIDER

### **VOIR LES CALENDRIERS et LES RESULTATS sur LE SITE DU DISTRICT**

#### ightarrow ain.fff.fr

#### $\rightarrow$ EPREUVES $\rightarrow$ FOOT ANIMATION & LOISIR

- → Sélectionnez une Epreuve « Foot Animation » et VALIDEZ
- → Club sélectionnez votre club. Les CALENDRIERS apparaissent